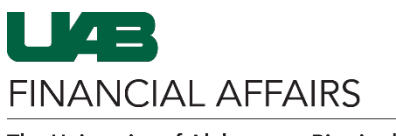

The University of Alabama at Birmingham

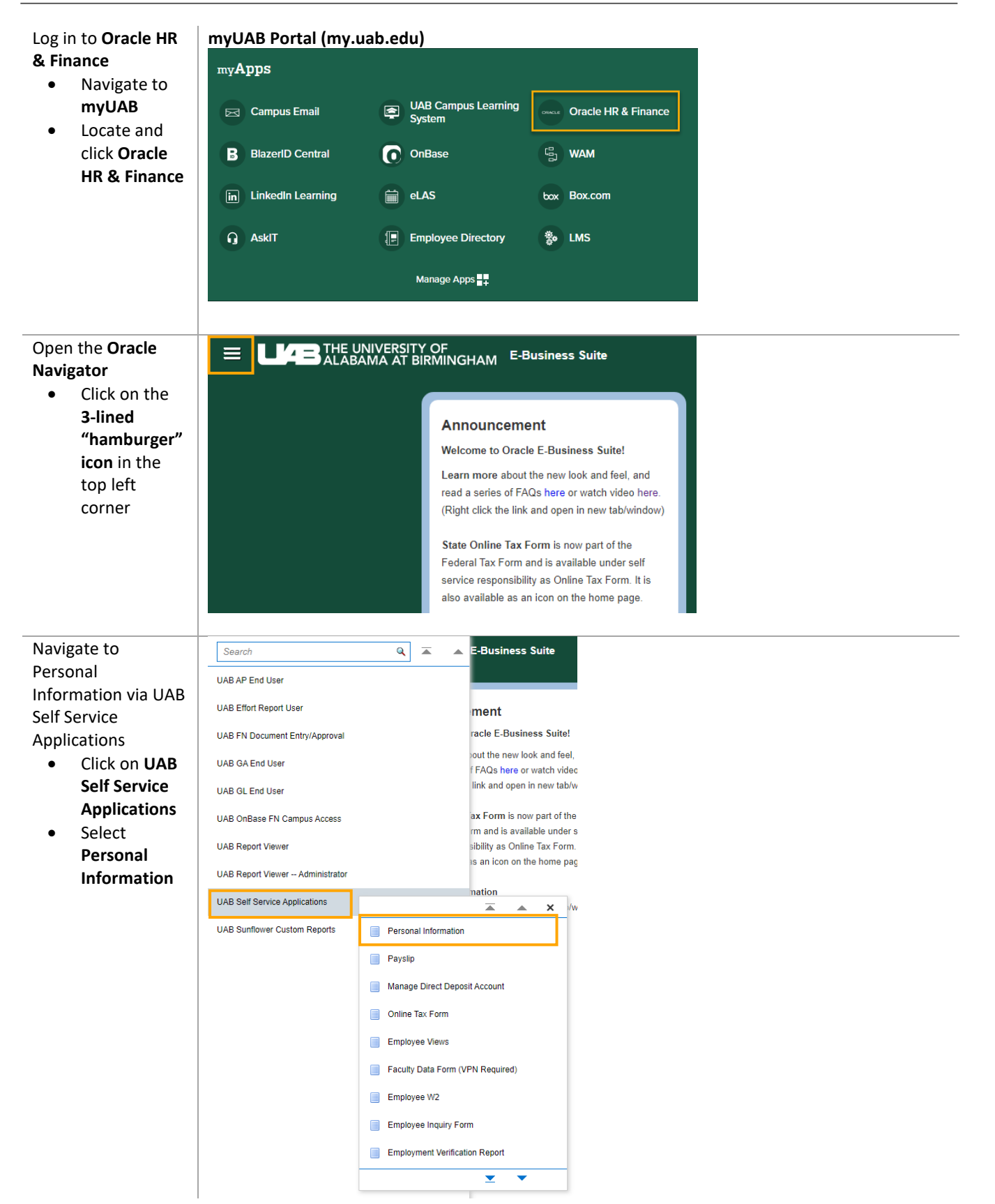

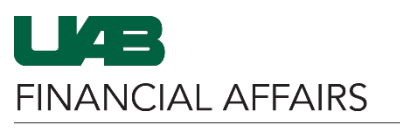

The University of Alabama at Birmingham

| Choose which block                                                                | Personal Information                                                                                                    |                                                                        |                                                 | Back                           |  |  |
|-----------------------------------------------------------------------------------|----------------------------------------------------------------------------------------------------|------------------------------------------------------------------------|-------------------------------------------------|--------------------------------|--|--|
| of information to update                                                          | Employee Name<br>Organization Email Address                                                                                           |                                                                        | Employee Number Business Group 11111111A UAB    |                                |  |  |
| Click the                                                                         | Basic Details - To change your current Name or Ethnic Origin information please "Click" the UPDATE icon                               |                                                                        |                                                 |                                |  |  |
| <b>Update</b><br>button to the<br>right of the<br>information<br>you want to      | Name<br>Date of Birth<br>Social Security<br>Employee Number<br>Organization Email Address<br>Phone Numbers - To change your current f | Phone Numbers please "Click" the U                                     | IPDATE icon                                     | Update                         |  |  |
| edit                                                                              | Additional phone number types can only be updated by you<br>Campus Primary                                                            | r departmental contact using an ACT form. Please (205)                 | contact this person for these changes.          | Update                         |  |  |
| Main Address - To change your current Home Address please "Click" the UPDATE icon |                                                                                                    |                                                                        |                                                 |                                |  |  |
|                                                                                   | Address Line 1<br>Address Line 2<br>Address Line 3<br>City<br>State<br>Zip Code<br>County<br>Type                                     | Eirmingham<br>AL<br>Alabama<br>35235<br>Jefferson<br>Jefferson<br>Home |                                                 | Update                         |  |  |
| <b>A</b>                                                                          |                                                                                                    |                                                                        |                                                 |                                |  |  |
| Answer any                                                                        | Main Address: Choose Option                                                                                                    |                                                                        |                                                 | Cancel Next                    |  |  |
| your chosen ontion                                                                | Employee Name<br>Organization Email Address                                                                                           | ***                                                                    | Employee Number<br>Business Group 11111111A UAB |                                |  |  |
| Click Next to                                                                     | Select the type of change you want to make: Correct if detail                                                                         | s of the address are incorrect, or enter a new addr                    | ress. An International Address must be ent      | ered via the ACT               |  |  |
| proceed to                                                                        | Correct or amend this address.                                                                                                    |                                                                        |                                                 |                                |  |  |
| the edit                                                                          | Enter a new address if you have moved.                                                                                                |                                                                        |                                                 |                                |  |  |
| screen                                                                            |                                                                                                    |                                                                        |                                                 |                                |  |  |
| Enter all required                                                                | Main Address: Correct Address                                                                                                    |                                                                        |                                                 |                                |  |  |
| fields                                                                            | Employee Name                                                                                                    | 000                                                                    | Can<br>Employee Number                          | ce <u>l Back</u> Ne <u>x</u> t |  |  |
| Fill out each                                                                     | Organization Email Address                                                                                                    | XX                                                                     | Business Group 11111111A UAB                    |                                |  |  |
| required field                                                                    | Please enter your correct address information.                                                                                        |                                                                        |                                                 |                                |  |  |
| with the                                                                          | Type<br>* Address Line 1                                                                                                    | Home 1<br>123 Sunny St.                                                |                                                 |                                |  |  |
| updated                                                                           | Address Line 3                                                                                                    |                                                                        |                                                 |                                |  |  |
| information                                                                       | * City                                                                                                    | Birmingham 🔄 🔍                                                         |                                                 |                                |  |  |
| Click Next                                                                        | * State                                                                                                    | AL<br>Alabama                                                          |                                                 |                                |  |  |
|                                                                                   | * Zip Code                                                                                                    | 35223                                                                  |                                                 |                                |  |  |
|                                                                                   | * Indicates required field                                                                                                    | Jefferson                                                              |                                                 |                                |  |  |
| Review your                                                                       | • · · · ·                                                                                                    |                                                                        |                                                 | i                              |  |  |
| changes                                                                           | Personal Information: Review                                                                                                    |                                                                        | Cancel Printable Page                           | Bac <u>k</u> Sub <u>m</u> it   |  |  |
| Review the                                                                        | Employee Name<br>Organization Email Address                                                                                           | 88                                                                     | Employee Number<br>Business Group 11111111A UAB |                                |  |  |
| edits you                                                                         | Review your changes and, if needed, attach supporting door                                                                            | iments.                                                                |                                                 |                                |  |  |
| made for                                                                          | Main Address                                                                                                    | indicates changed items.  Main Address                                 |                                                 |                                |  |  |
| accuracy                                                                          |                                                                                                    |                                                                        |                                                 |                                |  |  |
| Click Submit                                                                      | Current<br>Country United Sta                                                                                                    | les                                                                    | Proposed<br>United States                       |                                |  |  |
| to complete                                                                       | Address Line 1                                                                                                    |                                                                        | •••••                                           |                                |  |  |
| the update                                                                        |                                                                                                    |                                                                        |                                                 |                                |  |  |
|                                                                                   | Zip Code<br>County Jefferson                                                                                                    |                                                                        | Jefferson                                       |                                |  |  |
|                                                                                   | Type Home                                                                                                    |                                                                        | Home                                            |                                |  |  |
|                                                                                   |                                                                                                    |                                                                        |                                                 |                                |  |  |

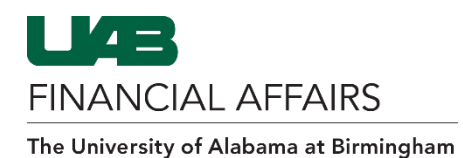

| Add Emergency<br>Contacts                                                                            | Emergency Contacts                                                                                                    |  |  |  |  |
|----------------------------------------------------------------------------------------------------|----------------------------------------------------------------------------------------------------|--|--|--|--|
| Click Add                                                                                            | Enter or update information about people you want human resources to contact in the event of an emergency                                                        |  |  |  |  |
|                                                                                                    | Add                                                                                                    |  |  |  |  |
|                                                                                                    | Select Name Relationship Primary Contact Home Number Work Number Mobile                                                                                          |  |  |  |  |
|                                                                                                    |                                                                                                    |  |  |  |  |
|                                                                                                    |                                                                                                    |  |  |  |  |
| Fill out each                                                                                        | Emergency Contact: Create                                                                                                    |  |  |  |  |
| Emergency                                                                                            | Employee Name<br>Organization Email Address                                                                                                    |  |  |  |  |
| Contact's                                                                                            | * Indicates required field                                                                                                    |  |  |  |  |
| information                                                                                          | Place onter details for an omergency contest below. Emergency contest information will be least confidential and will only be used in the quest of an omergency. |  |  |  |  |
|                                                                                                    | First Name     Middle Name                                                                                                    |  |  |  |  |
|                                                                                                    | * Last Name<br>Suffix                                                                                                    |  |  |  |  |
|                                                                                                    | Email Address                                                                                                    |  |  |  |  |
|                                                                                                    | * Relationship                                                                                                    |  |  |  |  |
|                                                                                                    |                                                                                                    |  |  |  |  |
| Click on the <b>Next</b><br>button at the<br>bottom-right or top<br>right-hand side of<br>the screen | HR Page Refresh Submit<br>Context<br>Cancel Save For Later                                                                                                    |  |  |  |  |

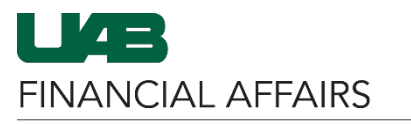

The University of Alabama at Birmingham

| Review the                                    | Personal Information: Review                                                                                                  |                           |                                         |  |  |  |
|-----------------------------------------------|----------------------------------------------------------------------------------------------------|---------------------------|-----------------------------------------|--|--|--|
| information                                   | Employee Name                                                                                                    |                           |                                         |  |  |  |
|                                               | Organization Email Address Review your changes and, if needed, attach supporting documents.                                   |                           |                                         |  |  |  |
|                                               | Indicates Changed Items.  Maintain Contact                                                                                    |                           |                                         |  |  |  |
|                                               |                                                                                                    |                           |                                         |  |  |  |
|                                               | Contact                                                                                                    |                           |                                         |  |  |  |
|                                               | Relationship Type                                                                                                    |                           |                                         |  |  |  |
|                                               | First Name                                                                                                    | taman .                   |                                         |  |  |  |
|                                               | Last Name                                                                                                    |                           |                                         |  |  |  |
|                                               | Primary Contact<br>Relationship Began On                                                                                      | the second second         |                                         |  |  |  |
|                                               | Emergency Contact<br>Resides With Me                                                                                          |                           |                                         |  |  |  |
|                                               | Phone                                                                                                    |                           |                                         |  |  |  |
|                                               |                                                                                                    | Proposed                  |                                         |  |  |  |
|                                               | Mobile                                                                                                    |                           |                                         |  |  |  |
|                                               | Main Address                                                                                                    |                           |                                         |  |  |  |
|                                               |                                                                                                    | Proposed                  |                                         |  |  |  |
|                                               | Effective Date<br>Country                                                                                                    | Contract Contract         |                                         |  |  |  |
|                                               | Address Line 1<br>Address Line 2                                                                                              | CO CONTRACTOR             |                                         |  |  |  |
|                                               | Address Line 3                                                                                                    | -                         |                                         |  |  |  |
|                                               | State                                                                                                    |                           |                                         |  |  |  |
|                                               | County                                                                                                    | attende .                 |                                         |  |  |  |
|                                               | Туре                                                                                                    |                           | l i i i i i i i i i i i i i i i i i i i |  |  |  |
| Click on the Cubreit                          |                                                                                                    |                           |                                         |  |  |  |
| button on the                                 |                                                                                                    | Cancel Printable          | Page Back Submit                        |  |  |  |
| upper-right hand                              |                                                                                                    |                           |                                         |  |  |  |
| corner of the                                 | Employee Number                                                                                                    |                           |                                         |  |  |  |
| screen, if the                                | Business Group                                                                                                    |                           |                                         |  |  |  |
| information is                                |                                                                                                    |                           |                                         |  |  |  |
| correct                                       |                                                                                                    |                           |                                         |  |  |  |
| Confirmation will                             |                                                                                                    |                           |                                         |  |  |  |
| be sent                                       | Confirmation                                                                                                    |                           |                                         |  |  |  |
| • Select Return                               | Your changes have been applied                                                                                                |                           |                                         |  |  |  |
| to Overview                                   | rour changes have been applied.                                                                                               |                           |                                         |  |  |  |
| to view                                       |                                                                                                    |                           | Return to Overview                      |  |  |  |
| Information                                   |                                                                                                    |                           |                                         |  |  |  |
| data                                          |                                                                                                    |                           |                                         |  |  |  |
|                                               |                                                                                                    |                           |                                         |  |  |  |
| will be sent via UAB                          | UAB Kedhag Alert                                                                                                    |                           |                                         |  |  |  |
| email indicating the                          | I nis email is to inform you that your <b>Personal Information</b> has been updated via Self Service. Items affected: ADDRESS |                           |                                         |  |  |  |
| change                                        | If you did not initiate this change, please contact the UAB Re<br>redflag@uab.edu.                                            | edFlag Notification Cente | r at (205) 934-6081 or via email at     |  |  |  |
| <ul> <li>No action is<br/>required</li> </ul> | This email was generated automatically by the HR/Payroll system.                                                              |                           |                                         |  |  |  |
|                                               |                                                                                                    |                           |                                         |  |  |  |